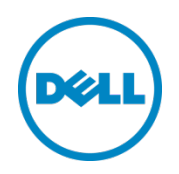

## Setting Up Dell<sup>™</sup> DR Series Deduplication Appliance as Backup Target on CommVault Simpana<sup>™</sup> 10

Dell Engineering January 2014

A Dell Technical White Paper

#### Revisions

| Date         | Description     |
|--------------|-----------------|
| January 2014 | Initial release |

THIS WHITE PAPER IS FOR INFORMATIONAL PURPOSES ONLY, AND MAY CONTAIN TYPOGRAPHICAL ERRORS AND TECHNICAL INACCURACIES. THE CONTENT IS PROVIDED AS IS, WITHOUT EXPRESS OR IMPLIED WARRANTIES OF ANY KIND.

© 2014 Dell Inc. All rights reserved. Reproduction of this material in any manner whatsoever without the express written permission of Dell Inc. is strictly forbidden. For more information, contact Dell.

PRODUCT WARRANTIES APPLICABLE TO THE DELL PRODUCTS DESCRIBED IN THIS DOCUMENT MAY BE FOUND AT: <u>http://www.dell.com/learn/us/en/19/terms-of-sale-commercial-and-public-sector</u> Performance of network reference architectures discussed in this document may vary with differing deployment conditions, network loads, and the like. Third party products may be included in reference architectures for the convenience of the reader. Inclusion of such third party products does not necessarily constitute Dell's recommendation of those products. Please consult your Dell representative for additional information.

Trademarks used in this text:

Dell<sup>™</sup>, the Dell logo, Dell Boomi<sup>™</sup>, Dell Precision<sup>™</sup>, OptiPlex<sup>™</sup>, Latitude<sup>™</sup>, PowerEdge<sup>™</sup>, PowerVault<sup>™</sup>, PowerConnect<sup>™</sup>, OpenManage<sup>™</sup>, EqualLogic<sup>™</sup>, Compellent<sup>™</sup>, KACE<sup>™</sup>, FlexAddress<sup>™</sup>, Force10<sup>™</sup> and Vostro<sup>™</sup> are trademarks of Dell Inc. Other Dell trademarks may be used in this document. Cisco Nexus®, Cisco MDS<sup>®</sup>, Cisco NX-OS<sup>®</sup>, and other Cisco Catalyst<sup>®</sup> are registered trademarks of Cisco System Inc. EMC VNX<sup>®</sup>, and EMC Unisphere<sup>®</sup> are registered trademarks of EMC Corporation. Intel<sup>®</sup>, Pentium<sup>®</sup>, Xeon<sup>®</sup>, Core<sup>®</sup> and Celeron<sup>®</sup> are registered trademarks of Intel Corporation in the U.S. and other countries. AMD<sup>®</sup> is a registered trademark and AMD Opteron<sup>™</sup>, AMD Phenom<sup>™</sup> and AMD Sempron<sup>™</sup> are trademarks of Advanced Micro Devices, Inc. Microsoft<sup>®</sup>, Windows<sup>®</sup>, Windows Server<sup>®</sup>, Internet Explorer<sup>®</sup>, MS-DOS<sup>®</sup>, Windows Vista<sup>®</sup> and Active Directory<sup>®</sup> are either trademarks or registered trademarks of Microsoft Corporation in the United States and/or other countries. Red Hat<sup>®</sup> and Red Hat<sup>®</sup> Enterprise Linux<sup>®</sup> are registered trademarks of Red Hat, Inc. in the United States and/or other countries. Novell<sup>®</sup> and SUSE<sup>®</sup> are registered trademarks of Novell Inc. in the United States and other countries. Oracle<sup>®</sup> is a registered trademark of Oracle Corporation and/or its affiliates. Citrix<sup>®</sup>, Xen<sup>®</sup>, XenServer<sup>®</sup> and XenMotion<sup>®</sup> are either registered trademarks or trademarks of Citrix Systems, Inc. in the United States and/or other countries. VMware<sup>®</sup>, Virtual SMP<sup>®</sup>, vMotion<sup>®</sup>, vCenter<sup>®</sup> and vSphere<sup>®</sup> are registered trademarks or trademarks of VMware, Inc. in the United States or other countries. IBM<sup>®</sup> is a registered trademark of International Business Machines Corporation. Broadcom<sup>®</sup> and NetXtreme<sup>®</sup> are registered trademarks of Broadcom Corporation. Qlogic is a registered trademark of QLogic Corporation. Other trademarks and trade names may be used in this document to refer to either the entities claiming the marks and/or names or their products and are the property of their respective owners. Dell disclaims proprietary interest in the marks and names of others.

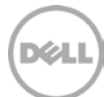

#### Table of Contents

| 1 | Insta | ll and Configure the DR Series Deduplication Appliance                    | 5  |
|---|-------|---------------------------------------------------------------------------|----|
| 2 | Set u | p CommVault Simpana 10                                                    | 13 |
|   | 2.1   | Single System Environment (DR as CIFS Disk Library)                       | 13 |
|   | 2.2   | Single System Environment (DR as NFS Disk Library)                        | 15 |
|   | 2.3   | Replicated System Environment                                             | 17 |
|   | 2.4   | Use Continuous Data Replicator to replicate client data to a DR container | 25 |
|   | 2.5   | Create backup job with DR Series Deduplication Appliance as the target    | 28 |
| 3 | Set L | Ip the DR Series Deduplication Appliance Cleaner                          | 37 |
| 4 | Moni  | toring Deduplication, Compression and Performance                         | 38 |

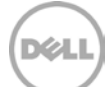

#### Executive summary

This paper provides information about how to set up the Dell DR Series Deduplication Appliance as a Backup device for CommVault Simpana 10. This paper is a quick reference guide and does not include all DR Series Deduplication Appliance deployment best practices.

See the DR Series Deduplication Appliance documentation for other data management application best practices whitepapers at <u>http://www.dell.com/support/troubleshooting/us/en/04/Product/powervault-dr4100</u>, under "Manuals & Documentation".

**Note:** The DR Series Deduplication Appliance/CommVault Simpana build version and screenshots used for this paper may vary slightly, depending on the version of the DR Series Deduplication Appliance/Symantec NetBackup software version used.

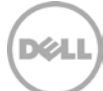

## 1 Install and Configure the DR Series Deduplication Appliance

- 1. Rack and cable the DR Series Deduplication Appliance, and power it on.
- 2. Please refer to *Dell DR Series System Administrator Guide*, under sections of "iDRAC Connection", "Logging in and Initializing the DR Series System", and "Accessing IDRAC6/Idrac7 Using RACADM" for using iDRAC connection and initializing the appliance.
- 3. Log in to iDRAC using the default address **192.168.0.120**, or the IP that is assigned to the iDRAC interface. Use user name and password of "**root/calvin**".

| stem Prop<br>II DR4000<br>St, Admin Syst | perties<br>tem Summ | Setup Power       | r Logs Alerts Console/Media<br>Details System Inventory | vFlash Remote File Share       |            |
|------------------------------------------|---------------------|-------------------|---------------------------------------------------------|--------------------------------|------------|
| stem Sy:                                 | stem S              | ummary            |                                                         |                                | ● C ?      |
| Refes<br>na<br>na                        | Server H            | lealth            |                                                         |                                |            |
| wer Supplies                             | Status C            | Component         |                                                         | Virtual Console Preview        |            |
| movable Flash Media<br>mperatures        |                     | Batteries         |                                                         | Options : Settings             |            |
| tages                                    |                     | Fano              |                                                         |                                | _          |
| wer Mondoring                            |                     | indication        |                                                         |                                |            |
|                                          | <b>2</b> P          | Power Supplies    |                                                         |                                |            |
|                                          |                     | Removable Flash I | i Media                                                 |                                |            |
|                                          | 2 7                 | Temperatures      |                                                         |                                |            |
|                                          |                     | vutages           |                                                         | Rel                            | esh Launch |
|                                          | Server Infe         | formation         |                                                         | Quick Launch Tasks             |            |
|                                          | Power Sta           | ate               | ON                                                      | Power Ots / OFF                |            |
|                                          | Opstam M            | todet             | Dell DR4000                                             | Power Cycle System (cold boot) |            |
|                                          | System Revision     |                   | н                                                       | Launch Virtual Console         |            |
|                                          | Dystem H            | lost Name         | DR4000-DKCV6S1.asglab.roundrock                         | View System Event Log          |            |
|                                          | Operating           | 2 System          | CentOS                                                  | View IDRAC Log                 |            |
|                                          | Operating           | 2 System Version  | release 5.4 (Final) Kernel<br>2.6.18-164.e              | Update Firmware<br>Reset/ORAC  |            |
|                                          | Service Ta          | ag                | DKCV6S1                                                 |                                |            |
|                                          | Express 0           | Denvice Gode      | 29529104401                                             |                                |            |
|                                          | BIOS Wirs           | sion              | 1.9.0                                                   |                                |            |
|                                          | Firmwate            | Version           | 1.80 (Build 17)                                         |                                |            |

4. Launch the virtual console.

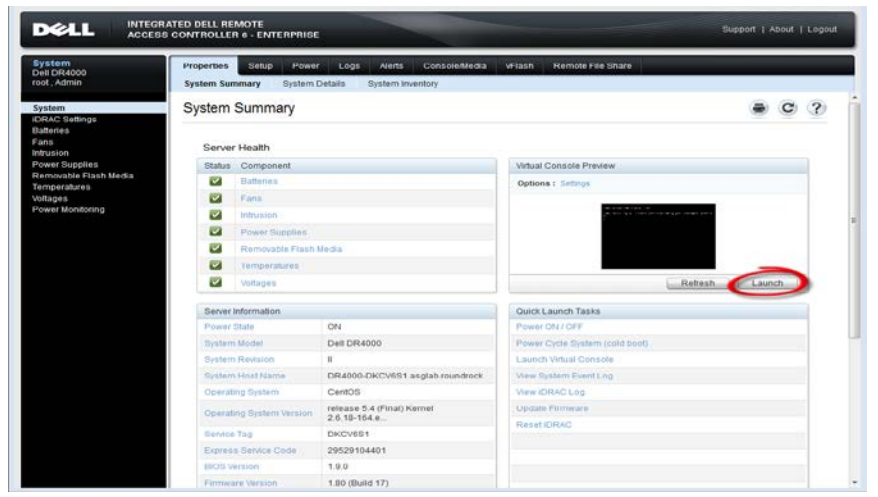

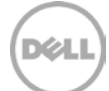

5. After the virtual console is open, log in to the system as user **administrator** and the password **St0r@ge!** (The "0" in the password is the numeral zero).

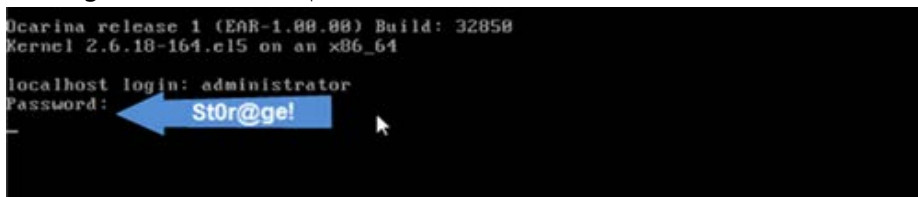

6. Set the user-defined networking preferences.

| Mould you like to use DHCP (yes∕no) ?                      |  |
|------------------------------------------------------------|--|
| Please enter an IP address:                                |  |
| Please enter a subnet mask:                                |  |
| Please enter a default gateway address:                    |  |
| Please enter a DNS Suffix (example: abc.com):              |  |
| Please enter primary DNS server IP address:                |  |
| Would you like to define a secondary DNS server (yes∕no) ? |  |
| Please enter secondary DNS server IP address:              |  |

7. View the summary of preferences and confirm that it is correct.

| Set Static IP A                | iddress k         |  |
|--------------------------------|-------------------|--|
| IP Address                     | : 10.10.86.108    |  |
| Network Mask                   | : 255.255.255.128 |  |
| Default Gateway                | : 10.10.86.126    |  |
| DNS Suffix                     | : idmdemo.local   |  |
| Primary DNS Server             | : 10.10.86.101    |  |
| Secondary DNS Server           | : 143.166.216.237 |  |
| Host Name                      | : DR4000-5        |  |
| Are the above settings correct | (yes/no) ? _      |  |

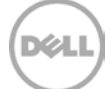

8. Log on to DR Series Deduplication Appliance administrator console, using the IP address you just provided for the DR Series Deduplication Appliance, with username **administrator** and password **St0r@ge!** (The "0" in the password is the numeral zero.).

| )                          | Enter User Defined IP Address                     | (=)<br>(r) (2) |
|----------------------------|---------------------------------------------------|----------------|
| DELL DR4000<br>DR4000-DKCV | 651                                               | Help           |
| Login                      |                                                   | Reset Password |
|                            | Please enter your password:                       |                |
|                            | Username: administrator Password: St0r@gel Log In |                |
|                            |                                                   |                |
|                            |                                                   |                |
|                            |                                                   |                |
|                            |                                                   |                |

**Note:** if you do not want to add DR Series Deduplication Appliance to Active Directory, please see the *DR Series Deduplication Appliance Owner's Manual* for guest login instructions.

9. Join the DR into Active Directory domain.

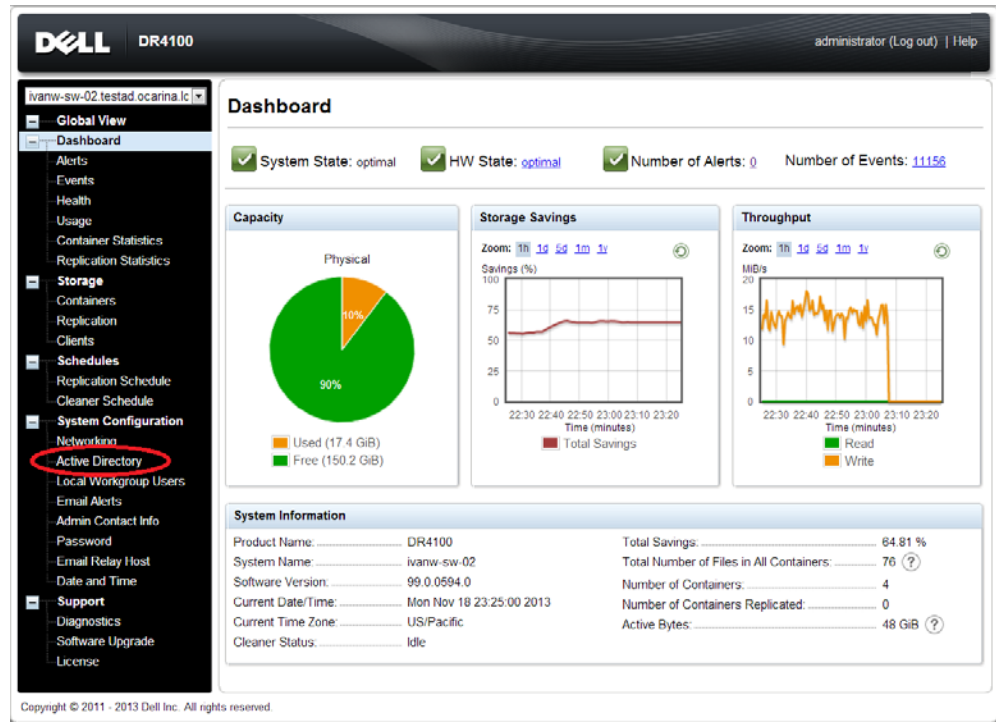

Déil

• Select Active Directory from the menu panel on the left side of the management interface.

• Enter your Active Directory credentials.

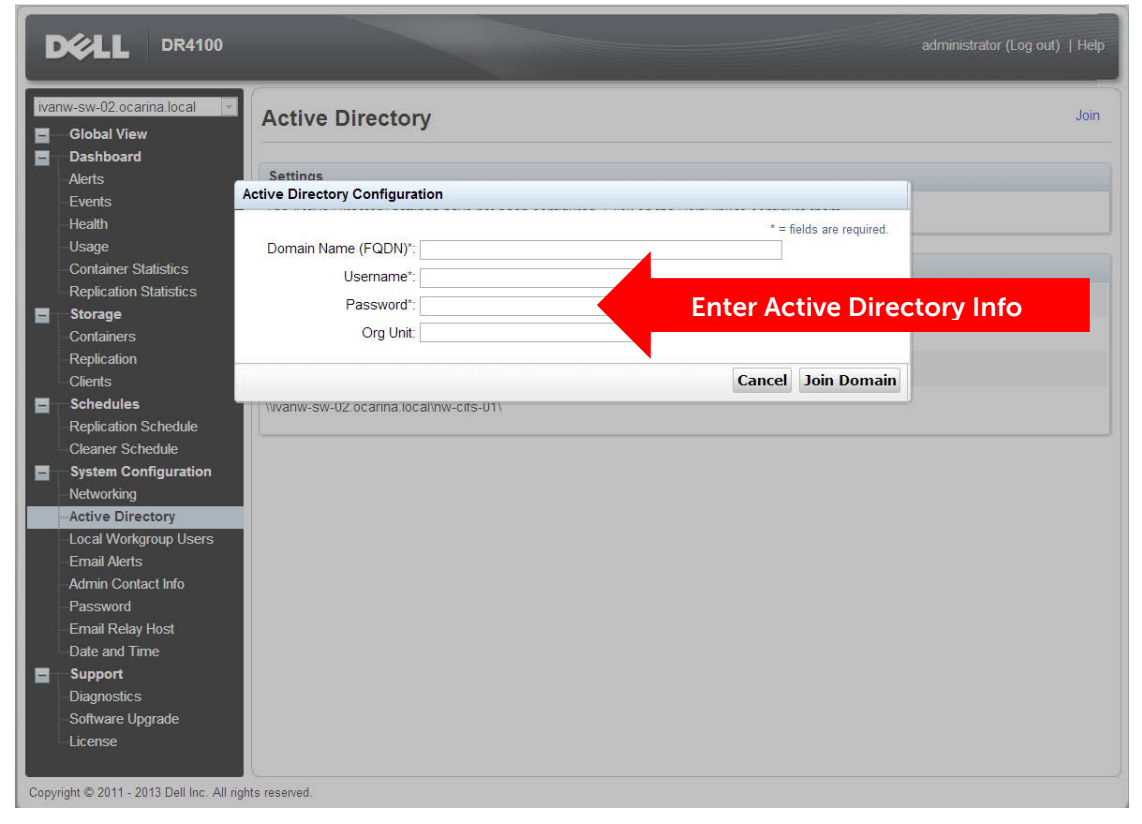

10. Create and mount the container. Select **Containers** in the tree on the left side of the dashboard, and then click the **Create** at the top of the page.

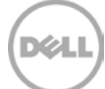

| Ľ   |                                             |                         |       |     |      |      | administrator (l         | .og out)   Help |
|-----|---------------------------------------------|-------------------------|-------|-----|------|------|--------------------------|-----------------|
| iva | nw-sw-02 testad ocarina.lc 💌<br>Global View | Containers              |       |     |      | Crea | ite ) dit   Delete   Dis | play Statistics |
| =   | - Dashboard<br>- Alerts                     | Number of Containers: 1 |       |     |      |      | Container Pa             | th: /containers |
|     | - Events                                    | Containers              | Files | NFS | CIFS | RDA  | Replication              | Select          |
|     | Health                                      | backup                  | 2     | ~   | ~    |      | Not Configured           | 0               |
|     | -Usage<br>Container Statistice              |                         |       |     |      |      |                          |                 |
|     | - Renlication Statistics                    |                         |       |     |      |      |                          |                 |
|     | Storage                                     |                         |       |     |      |      |                          |                 |
|     | Containers                                  |                         |       |     |      |      |                          |                 |
|     | - Replication<br>Clients                    |                         |       |     |      |      |                          |                 |
| +   | Schedules                                   |                         |       |     |      |      |                          |                 |
| -   | System Configuration                        |                         |       |     |      |      |                          |                 |
|     | - Networking                                |                         |       |     |      |      |                          |                 |
|     | Active Directory                            |                         |       |     |      |      |                          |                 |
|     | Local Workgroup Users                       |                         |       |     |      |      |                          |                 |
|     | Email Alerts                                |                         |       |     |      |      |                          |                 |
|     | -Admin Contact Into                         |                         |       |     |      |      |                          |                 |
|     | - Email Relay Host                          |                         |       |     |      |      |                          |                 |
|     | Date and Time                               |                         |       |     |      |      |                          |                 |
|     | Support                                     |                         |       |     |      |      |                          |                 |
|     | - Diagnostics                               |                         |       |     |      |      |                          |                 |
|     | -Software Upgrade                           |                         |       |     |      |      |                          |                 |
|     | License                                     |                         |       |     |      |      |                          |                 |
|     |                                             |                         |       |     |      |      |                          |                 |

Copyright @ 2011 - 2013 Dell Inc. All rights reserved.

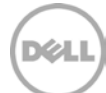

11. Enter a **Container Name**, select the **Enable CIFS** or **Enable NFS** check box. Symantec NetBackup supports both CIFS and NFS protocols.

|                                 | CLL DR4100                                                                                                    |                                                                                                |              |
|---------------------------------|----------------------------------------------------------------------------------------------------|------------------------------------------------------------------------------------------------|--------------|
|                                 | Create New Container:                                                                                                    |                                                                                                |              |
| G<br>G<br>G<br>Al<br>E          | Assign a name to the container, select its type, access protocol to use<br>ashbi<br>Container Name*: Sample<br>vents<br>Connection Type*: No Access NAS (NFS, CIFS) Rapid to ta<br>callth | * = required fiel<br>Name the container <sup>iders.</sup><br>Access (RDA) (7)<br>CIFS          | ds ontainers |
| U<br>C<br>R                     | sage NFS access path: 10.250.224.190./containers/sample<br>ontain<br>Use NFS to backup UNIX or LINUX clients.<br>eplica I chable NFS Soloct CLES or NES                                   | CIFS share path: \\10.250.224.190\sample<br>Use CIFS to backup MS Windows clients.             |              |
| R<br>C                          | Client Access: SELECT CTTS OF INTS<br>ontai Open Access (all client, have access)<br>eplica<br>Add client (IP or FQDN Hostname):<br>ints Add client (IP or FQDN Hostname):                | Client Access:<br>Client Access (all clients have access)<br>Add clients (IP or FQDN Hostname) |              |
| ++ Sa<br>■ Sy<br>Na<br>Aa<br>La | chedi<br>yster<br>etwort<br>ctive I<br>ocal Y                                                                                                    | ckup Server Info                                                                               |              |
| Ei<br>Ac<br>Pa                  | ntall A<br>Imin (<br>■ NFS Options:<br>■ nw<br>■ secure<br>To<br>mail F                                                                                                    |                                                                                                |              |
|                                 | Alte ar<br>-select- •<br>iagno                                                                                                    |                                                                                                |              |
| -S                              | onwai<br>cense                                                                                                    | Cance. Create a New Contain                                                                    | ler          |

12. Select the preferred client access credentials.

| -sw-02                                                                     |                                          |            |
|----------------------------------------------------------------------------|------------------------------------------|------------|
| Global Assign a name to the container select its type, access protocol the | * = required fields                      | stadiotis: |
| Dashbi<br>Container Name": sample                                          | Neves e the e equate in equators.        | Intainer   |
| Alerts                                                                     | Name the container                       |            |
| Hostin (NES                                                                | CIES                                     | select     |
| NFS access path: 10.250.224.190:/containers/sample                         | CIFS share path: \\10.250.224.190\sample | 0          |
| Contain Use NES to backup UNIX + LINUX clients                             | Use CIES to backup MS Windows clients    |            |
| Replica 🕑 Enable NFS                                                       | Enable CIFS                              |            |
| Storag Client Access: Select CIFS OF INF                                   | Client Access:                           |            |
| Contai 🔲 Open Access (all clients have access)                             | Open Access (all clients have access)    |            |
| Add client (IP or FQDN Hostname):                                          | Add clients (IP or FQDN Hostname)        |            |
| Add                                                                        | Add                                      |            |
| Clients Enter Back                                                         | In Server Info                           |            |
| Network                                                                    | Remove                                   |            |
| Active F                                                                   | •                                        |            |
| Local V                                                                    |                                          |            |
| Email A                                                                    |                                          |            |
| Admin ( NFS Options:                                                       |                                          |            |
| Passwe O ro                                                                |                                          |            |
| Map root to:                                                               |                                          |            |
| -select-                                                                   |                                          |            |
|                                                                            |                                          |            |
| Diagnos                                                                    |                                          |            |

**Note**: For improved security, Dell recommends adding IP addresses for the following (Not all environments will have all components): Backup console (CommVault Server, CommVault Media Agents)

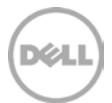

13. Click Create a New Container. Confirm that the container is added.

| -sw-02.testad.ocarina.lc 💌<br>Global View                                        | Containers                                                    |                                                                                      |                                |                   | Crea | ate   Edit   Delete   Dis | splay Statisti |
|----------------------------------------------------------------------------------|---------------------------------------------------------------|--------------------------------------------------------------------------------------|--------------------------------|-------------------|------|---------------------------|----------------|
| <b>Dashboard</b><br>Alerts<br>Events<br>-lealth<br>Jsage<br>Container Statistics | Message  Successfully add  Successfully add  Successfully add | ed container "sample".<br>ed NFS connection for conta<br>ed CIFS connection for cont | ainer "sample<br>ainer "sample | ".<br>9" <u>.</u> |      |                           |                |
| Replication Statistics                                                           | Number of Containers: 2                                       |                                                                                      |                                |                   |      | Container Pa              | th: /containe  |
| Storage                                                                          | Containers                                                    | Files                                                                                | NFS                            | CIFS              | RDA  | Replication               | Select         |
| ontainers                                                                        | baskup                                                        | 2                                                                                    | ~                              | ~                 |      | Not Configured            | 0              |
|                                                                                  | Dackup                                                        |                                                                                      |                                |                   |      | •                         |                |
| Replication<br>Clients                                                           | sample                                                        | 0                                                                                    | ~                              | ~                 |      | Not Configured            | 0              |
| Replication<br>Clients<br>Schedules                                              | sample                                                        | 0                                                                                    | ~                              | ~                 |      | Not Configured            | 0              |

14. High-light the container and click **Edit**. Note down the container share/export path, which will be used later as the Disk Library for CommVault Simpana.

| ivanw-sw-02 Edit Container: sample                                                                                                    | administrator (Log out)   Help                                                                                                    |
|----------------------------------------------------------------------------------------------------|----------------------------------------------------------------------------------------------------|
| Global Dashbc Alerts Events Feath Usage Contain Replica Storag Replica Client Schedu System Networf Active C Local W Email R Date an Client R Cate an Client R Cotat Client R Client R | * = required fields  * = required fields  * = required fields  that iners  IFS) Rapid Data Access (RDA) ⑦  CIFS  CIFS share ath: \\10.250.224.190\sample Use CIFS to backup MS Windows clients.  Elect  Client Access: Client Access (all clients have access) |
| Suppor<br>Diagnos<br>Software Upgrade<br>License                                                                                                    | Cancel Modify this Container                                                                                                    |

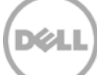

#### 15. Click **Cancel** to exit.

|      | CELL DR4100                                                                                                    | administrator (Log c                                                                                                    | out)   Help                    |
|------|----------------------------------------------------------------------------------------------------|----------------------------------------------------------------------------------------------------|--------------------------------|
|      | Bit Container: sample       Global       Dashbc     Connection Type <sup>*</sup> : On Access In AS (NFS, CIFS) Rapid       Alerts     NFS       Events     NFS access path: 10.250.224.190/containers/sample                          | * = required fields Data Access (RDA) ⑦ CIFS CIFS CIFS share path: \\10.250.224.190\sample                                                                                                    | tatistics<br>ntainers<br>elect |
| -    | Usage ✓ Enable NFS<br>Contain Open Access (all clients have access)<br>Storage NFS Options:<br>Contain ○ nw Insecure<br>Replica ○ ro<br>Clients<br>Schedt<br>System<br>Network<br>Active E<br>Local W<br>Email A<br>Admin (<br>Passwo | Image: Second Second Secon | 0                              |
| Сору | Date an<br>Suppor<br>Diagnos<br>Software Upgrade<br>License<br>vright © 2011 - 2013 Dell Inc. All rights reserved.                                                                                                    | Cancel Modify this Container                                                                                                    | ]                              |

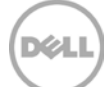

### 2 Set up CommVault Simpana 10

#### 2.1 Single System Environment (DR as CIFS Disk Library)

1. Open Simpana Administrative Console, expand Storage Resources, right-click on Libraries, select Add -> DiskLibrary...

| 🛃 davidd-w2k0-01 : CommYault® Simpan                                                                                                    | 108                                        |                                |                                  |                           |             | - 0 ×  |
|----------------------------------------------------------------------------------------------------|--------------------------------------------|--------------------------------|----------------------------------|---------------------------|-------------|--------|
| Home Tools Storage Configura                                                                                                    | ation Reports View Supp                    | ort                            |                                  |                           |             | ▲ ♥    |
| CommCell Job<br>Centroller Viewer<br>View                                                                                                    | t Scheduler Control<br>Panel New?          | Getting Web<br>Started Console |                                  |                           | SIMPAN      | A.     |
| CommCell Browser 9                                                                                                    | Getting Started 🗶                          | Libraries 🗙 🚺 Job Con          | troller 🗙 🗍 🖲 Event Viewer 🗙 🕅 👸 | Schedules ×               |             | 4 9 10 |
| awidd-w2k0-01                                                                                                    | 🔏 davidd-w2k8-01 > 截 Stor                  | age Resources 🗧 🏙 Librarie     | • >                              | 6                         |             | 409    |
| Gent Computer Groups     Gent Lanton Clients                                                                                                    | Name                                       | Status                         | Manufacturer                     | Model                     | Description | 8      |
| B. of evide-wide()     B. of evide-wide()     B. of evide-wide()     B. of evide-wide()     Control of the second of the second of the se | Dekilbrary Cout Storage Ubrary Tape Ubrary |                                |                                  |                           |             | 1      |
| Townsen.                                                                                                    | m country M country                        |                                | 1000                             |                           |             |        |
| 1 object(s)                                                                                                    |                                            |                                | dava                             | 35-w2k8-01 10 SP1b+ admin |             |        |

2. In **Add Disk Library** window, enter the name for the Disk Library and the information of DR container, and Click **OK**.

| mmCell Job Event Alert<br>Controller Viewer Viewer                                                                                                    | Scheduler Control<br>Panel | Started Console                                                                                                    | SIA                        | NPANA.   |
|----------------------------------------------------------------------------------------------------|----------------------------|----------------------------------------------------------------------------------------------------|----------------------------|----------|
| CommCell Browser 9                                                                                                    | Getting Started            | 🖍 📑 Libraries 🗙 🚺 Job Controller 🗴 🎼                                                                                                    | Event Viewer × Schedules × | 4 ▷ Ⅲ    |
| davidd w2i8-01                                                                                                    | 💑 davidd-w2i8-01 >         | 🕻 Storage Resources > 📑 Libraries >                                                                                                    |                            | 6 D 8    |
| Point Sector Sector Secto | 91                         | Nem: Peokle and<br>Techniques: Savade wolke 01<br>Connect As: Administration<br>Peokle Path<br>Connect As: Administration<br>Peokle Path<br>Peokle Path<br>Connect As: Administration<br>Peokle Path<br>Peokle Path<br>Connect As: Administration<br>Peokle Path<br>Peokle Path<br>Connect As: Administration<br>Peokle Path<br>Connect As: Administration<br>Peokle Path<br>Connect As: Administration<br>Peokle Path<br>Peokle Path<br>Connect As: Administration<br>Peokle Path<br>Peokle Path<br>Connect As: Administration<br>Peokle Path<br>Peokle Path<br>Connect As: Administration<br>Peokle Path<br>Peokle Path<br>Peokle Path<br>Peokle Path<br>Peokle Path<br>Peokle Path<br>Peokle Path<br>Connect As: Administration<br>Peokle Path<br>Peokle Path<br>Pe | Name the library           | y        |
| CommCell Browser                                                                                                    |                            |                                                                                                    |                            |          |
| Agents                                                                                                    |                            |                                                                                                    |                            | <u>.</u> |

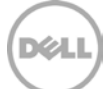

3. Confirm that the library is created, its status is **Ready**.

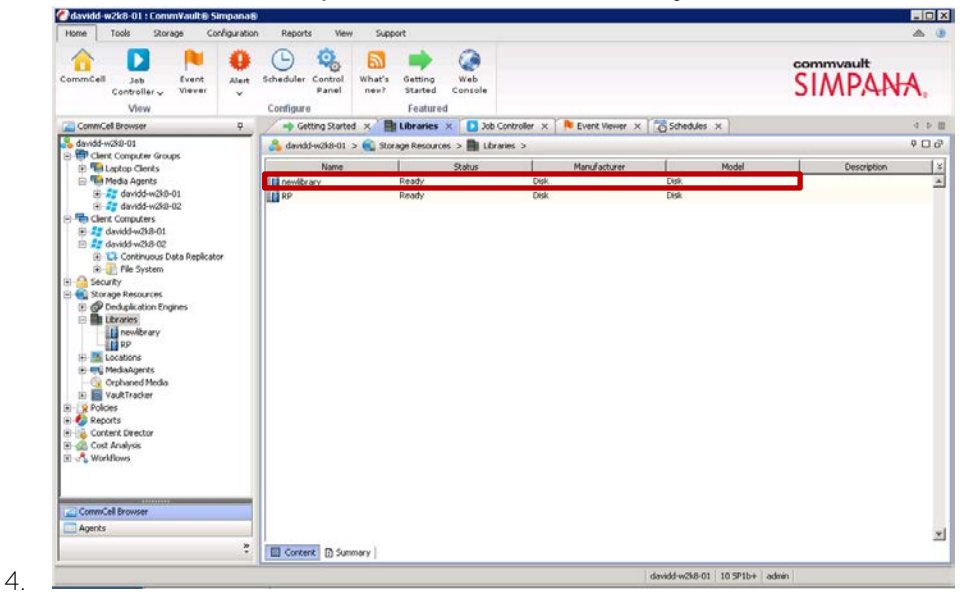

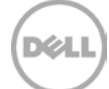

#### 2.2 Single System Environment (DR as NFS Disk Library)

1. Mount DR container NFS export onto Unix/Linux Media Agent.

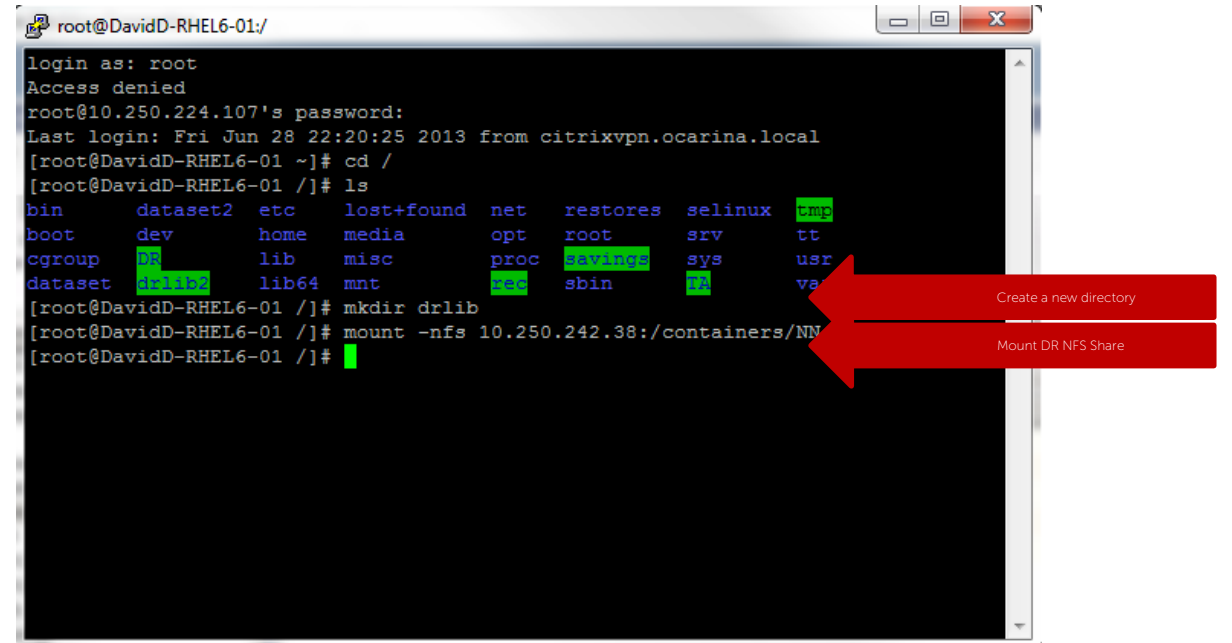

2. Open Simpana Administrative Console, expand Storage Resources, right-click on Libraries, and Select Add – > DiskLibrary...

| amidi waxo uti comminuutis simpana                                                                                                    | 18                                                                                       |                                                     |                                                 |      |                     |     |
|----------------------------------------------------------------------------------------------------|------------------------------------------------------------------------------------------|-----------------------------------------------------|-------------------------------------------------|------|---------------------|-----|
| iome Tools Storage Configurati                                                                                                    | ion Reports View Sup                                                                     | port                                                |                                                 |      |                     | 6 0 |
| Stary and Media Hardware<br>Drive Management Maintenance<br>Storage                                                                                                    | Array<br>Management Shared Catalog<br>Configuration<br>Index                             | 2                                                   |                                                 |      | communit<br>SIMPANA |     |
| CommCell Browser 4                                                                                                    | 🖌 📫 Getting Started 🗴                                                                    | Libraries ×                                         |                                                 |      |                     | D B |
| davidd-w2k0-01                                                                                                    | 👌 davidd-w2k8-01 > 🐔 Sto                                                                 | rage Resources 👂 🎆 Libraries 🤉                      | ,                                               |      | 9                   | 00  |
| Cent Cosputer     Short Y     Short Y | Name<br>ij DR2<br>ij DR2<br>ij DR2<br>DR4 Uhrsy<br>Cloud Storage Lib ary<br>Tape Library | Status<br>Ready<br>Ready<br>Ready<br>Ready<br>Ready | Menufacturer<br>Dok<br>Dok<br>Dok<br>Dok<br>Dok | Touk | Cesoption           |     |
| CommCell Drowser                                                                                                    |                                                                                          |                                                     |                                                 |      |                     |     |
| CommCel Browser                                                                                                    | Castant O Summer                                                                         |                                                     |                                                 |      |                     |     |

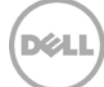

3. In **Add Disk Library** window, enter the name for **Disk Library** and mount path of DR container export, and Click **OK**.

| 🕐 davidd-w2k0-01 : CommVaultis Sin                                                             | panaši                                                                                                    |                                |                      |                         |               |
|------------------------------------------------------------------------------------------------|----------------------------------------------------------------------------------------------------|--------------------------------|----------------------|-------------------------|---------------|
| Home Tools Storage Confi                                                                       | guration Reports View Su                                                                                         | pport                          |                      |                         | A 3           |
| Library and Nedia Hardera<br>Drive Management Maintena                                         | re Array<br>Ince Management Configuratio                                                                         | n                              |                      |                         | SIMPANA.      |
| CommCel Browser                                                                                | 0 Getting Started x                                                                                              | Libraries ×                    |                      |                         | 4.5.00        |
| 💊 davidd w/2015 01                                                                             | 🔥 davidd-w2k8-01 > 截 5                                                                                           | torage Resources > 📑 Libraries | >                    |                         | 우 C 라         |
| Gent Computer Groups     Gent Computers                                                        | Name                                                                                                    | Status                         | Manufacturer         | Model                   | Description ¥ |
| Security     Scrage Resources     Of Deduplication Engines     Extranse                        | DR<br>DR2<br>DR2<br>Add Disk Library                                                                             | Ready<br>Ready<br>Ready        | Disk<br>Disk<br>Disk | Dek<br>Dek<br>Dek       | ×             |
| MediaAgents     Orphaned Media                                                                 | Name: Arb                                                                                                    |                                |                      |                         |               |
| 3: g Finden<br>S g Finden<br>S g Finden<br>S g Cott Analysis<br>S √ Wolfflows<br>S √ Wolfflows | Conset Path     Disk Device:     C* Tetrinok Path     Connect Pasy     Pastourn!     Verfy Passourd:     Folder: | joite                          | Enter                | the mount path          |               |
| CommCell Browser                                                                               | Context @ Summary                                                                                                |                                |                      |                         | -             |
|                                                                                                |                                                                                                    |                                |                      | davidd-w2k8-01 10 SP1b+ | admin         |

4. Confirm that the library is created, its **Status** is **Ready**.

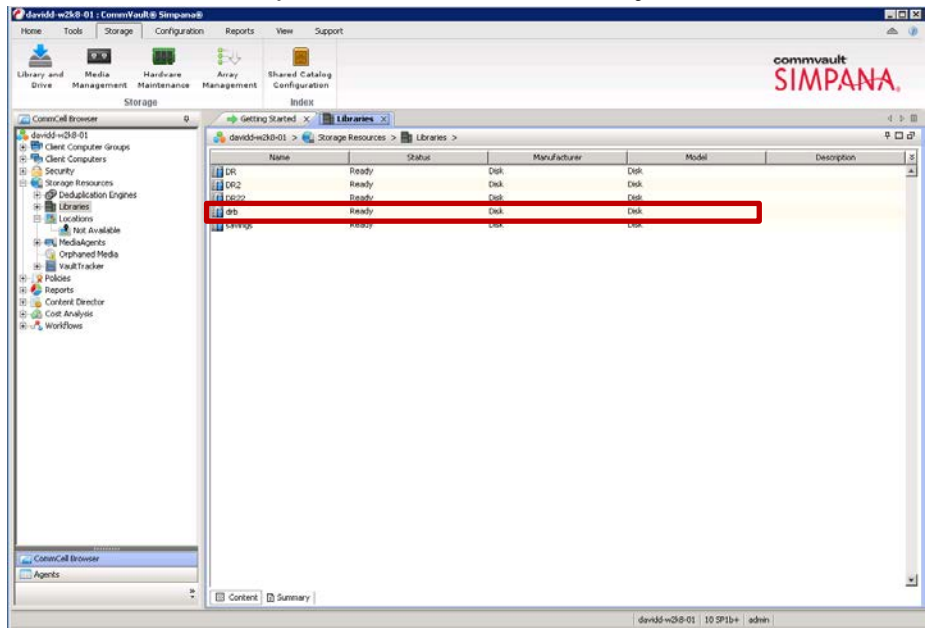

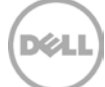

#### 2.3 Replicated System Environment

**NOTE**: The replicated system environment includes minimum of 2 DR systems that are connected to 2 different Media Agents. CommVault manages data replication between the replication pair. For more details, please refer to CommVault books online :

http://documentation.commvault.com/commvault/release\_10\_0\_0/books\_online\_1/english\_us/prod\_in fo/flr.htm

1. On CommCell Console, click Storage then Library and Drive.

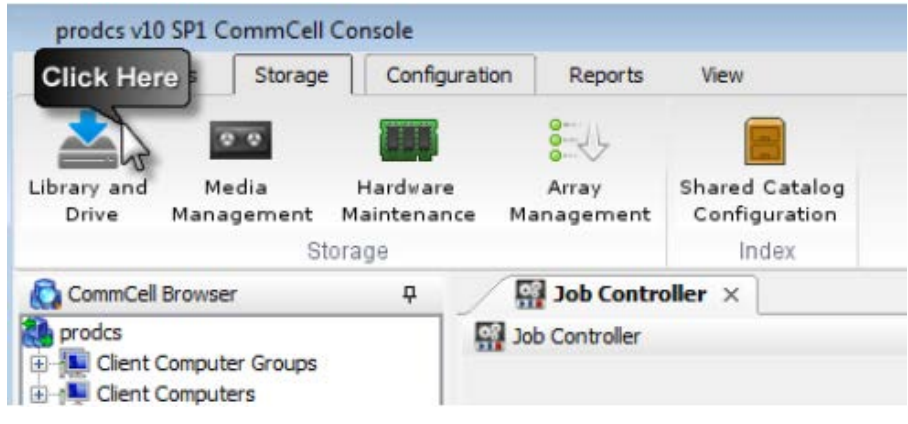

2. Select all the MediaAgent(s) that will participate in replication, click **Add** to add to **Selected MediaAgents**, and then click **OK**.

| 🖉 Library and Drive Configuration (Co | mmServe Host: davidd-w2k8-01) | X  |
|---------------------------------------|-------------------------------|----|
| Selected MediaAgents                  |                               |    |
|                                       |                               |    |
|                                       |                               |    |
| Select MediaAgents                    |                               | X  |
|                                       |                               |    |
| Available MediaAgents:                | Selected MediaAgents:         | -1 |
| DavidD-RHEL6-01                       |                               |    |
| davidd-rhel6-02                       | Add >>                        |    |
| davidd-w2k8-01                        |                               |    |
|                                       | << Remove                     |    |
|                                       |                               |    |
|                                       | Add All >>                    |    |
|                                       |                               |    |
|                                       | << Remove All                 |    |
|                                       |                               |    |
| 1                                     |                               |    |
| 0                                     | K Cancel Help                 |    |
|                                       |                               |    |
|                                       |                               |    |
|                                       |                               |    |
| E chart I                             |                               |    |
| Po start                              |                               |    |
|                                       |                               |    |

Note: To configure any shared library, make sure you select all the MediaAgents that share that library.

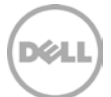

3. Click **OK** to continue.

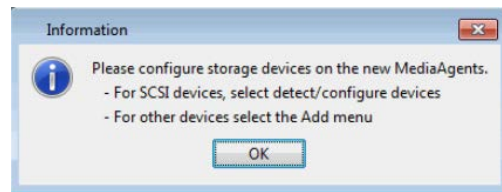

4. Click Shared Disk Device tab.

| Uibrary and Drive Configuration (CommServe Host: davidd-w2k8-01) |
|------------------------------------------------------------------|
| Selected MediaAgents                                             |
| R DavidD-RHEL6-01                                                |
| avidd-rhel6-02                                                   |
|                                                                  |
|                                                                  |
| 🔚 Libraries 🔲 Data Path: 📿 Shared Disk Device                    |
| Sources                                                          |
| E- Device_2                                                      |
| Device_4                                                         |
|                                                                  |
|                                                                  |
|                                                                  |
|                                                                  |
|                                                                  |
|                                                                  |
|                                                                  |
|                                                                  |
|                                                                  |
|                                                                  |
|                                                                  |
|                                                                  |
|                                                                  |
|                                                                  |
| िं Start                                                         |

5. Click Start, select Disk Device -> Add Network Sharing Device...

| 🕙 Library and Dri  | ve Configuratio | on (CommServe Ho   | ost: davidd-w2k8-01 | l) 🗙 |
|--------------------|-----------------|--------------------|---------------------|------|
| Selected MediaAge  | ents            |                    |                     |      |
| DavidD-RHEL6       | -01             |                    |                     |      |
| 🛛 🔚 davidd-rhel6-0 | 12              |                    |                     |      |
|                    |                 |                    |                     |      |
|                    |                 |                    | 1                   |      |
| Libraries 🚐        | Data Paths 🛛 🗺  | Shared Disk Device |                     |      |
| Disk Devices       |                 |                    |                     |      |
| ⊕      ⊕ Device_2  |                 |                    |                     |      |
| H Device_4         |                 |                    |                     |      |
| + Device 6         |                 |                    |                     |      |
|                    |                 |                    |                     |      |
|                    |                 |                    |                     |      |
|                    |                 |                    |                     |      |
| Select MediaAg     | gents           |                    |                     |      |
| Volume Explore     | er              |                    |                     |      |
| Add                | •               |                    |                     |      |
| NDMP               | ►               |                    |                     |      |
| Centera            | ►               |                    |                     |      |
| Disk Device        |                 | Add Network Sh     | aring Device        |      |
| Help               |                 | Add Cloud Store    | age Device          |      |
| Exit               |                 |                    |                     |      |
| 💀 Start            |                 |                    |                     |      |
|                    |                 |                    |                     |      |

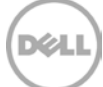

6. In **Add Sharing Folder** dialog box, enter source DR container share/export information and then Click **OK**.

| Device Name: SharingDevice#<br>MediaAgent: DavidD-RHEL6-01 | Select the name of MediaAgent<br>accessing this mount path |
|------------------------------------------------------------|------------------------------------------------------------|
| iharing Folder Properties                                  |                                                            |
| Cocal Path     Folder:                                     | Linux MediaAgent can only select local path                |
| C Network Path                                             |                                                            |
| Connect As;                                                |                                                            |
| Password:                                                  | Windows MediaAgent can sele                                |
| Verify Password:                                           | both local and network path                                |
| Folder:                                                    |                                                            |
| Preferred                                                  |                                                            |
| Read Only                                                  |                                                            |

**Note**: This Device is replication source. Device information is based on which protocol the container is exposed to the MediaAgents.

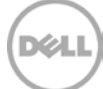

7. The system displays the device information with the **MediaAgent** that can access the device in **Library and Drive Configuration** window.

| Continue Configuration (CommServe Host: davidd-w2k8-01) |
|---------------------------------------------------------|
| Selected MediaAgents                                    |
| BavidD-RHEL6-01                                         |
| 🔚 davidd-rhel6-02                                       |
|                                                         |
|                                                         |
| 🔚 Libraries 📃 Data Paths 🧟 Shared Disk Device           |
|                                                         |
| Device_2                                                |
| B-@ Device_5                                            |
| Folder(DavidD-RHEL6-01)(/DR)(Configured)                |
|                                                         |
|                                                         |
|                                                         |
|                                                         |
|                                                         |
|                                                         |
|                                                         |
|                                                         |
|                                                         |
|                                                         |
|                                                         |
| E Start                                                 |
| ry start                                                |

8. Right-Click the device and then click Add Replica Sharing Folder

| 🖉 Library and D | ive Configuration (CommServe       | Host: davidd-w2k8-01) | × |  |
|-----------------|------------------------------------|-----------------------|---|--|
| Selected MediaA | ents                               |                       |   |  |
| DavidD-RHEI     | 6-01<br>02                         |                       |   |  |
| 🔚 Libraries 🕻 💷 | ) Data Paths 🛛 🥽 Shared Disk Devic | :e                    |   |  |
| Disk Devices    |                                    |                       |   |  |
|                 | Add Primary Sharing Folder         |                       |   |  |
|                 | Add Replica Sharing Folder         |                       |   |  |
|                 | Configure                          |                       |   |  |
|                 | Deconfigure                        |                       |   |  |
|                 | Deconfigure for All Selected Media | aAgents               |   |  |
|                 | Delete                             |                       |   |  |
|                 | Set Network Access Info for All W  | /indows MediaAgents   |   |  |
|                 | Properties                         |                       |   |  |
|                 |                                    |                       |   |  |
|                 |                                    |                       |   |  |
| 💀 Start 🛛 1     | object(s)                          |                       |   |  |

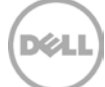

9. In **Add Sharing Folder** dialog box, enter target DR container share/export information and then Click **OK**.

| Device Name: Device_5         | Select the name of MediaAgent                             |
|-------------------------------|-----------------------------------------------------------|
| Sharing Folder Properties     | accessing this mount path                                 |
| Eolder:                       | Linux MediaAgent can only<br>select local path            |
| C Network Path<br>Connect As: |                                                           |
| Password:                     | Windows MediaAgent can select both local and network path |
| Folder:                       |                                                           |
| Preferred                     |                                                           |
| 🔽 Read Only                   |                                                           |
| OK Cancel Help                |                                                           |

**Note**: This Device is the destination of replication. Device information is based on which protocol the container is exposed to the MediaAgents.

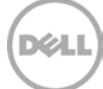

10. The system displays the device information with which MediaAgent can access the device in **Library and Drive Configuration** window.

| Library and Drive Configuration (CommServe Host: davidd-w2k8-01) | × |
|------------------------------------------------------------------|---|
| Selected MediaAgents                                             |   |
| PavidD-RHEL6-01                                                  |   |
| davidd-rhel6-02                                                  |   |
|                                                                  |   |
|                                                                  |   |
| Libraries Data Paths Cal Shared Disk Device                      |   |
| Disk Devices                                                     |   |
| The Device 4                                                     |   |
| E Device_5                                                       |   |
|                                                                  |   |
| Folder(davidd-rhel6-02)(/DR2)(Conhigured)                        |   |
| E _ Device_7                                                     |   |
|                                                                  |   |
|                                                                  |   |
|                                                                  |   |
|                                                                  |   |
|                                                                  |   |
|                                                                  |   |
|                                                                  |   |
|                                                                  |   |
|                                                                  |   |
| E Chaut                                                          |   |
| BO Start                                                         |   |

11. From Libraries tab, click Start menu, select Add -> Replica Disk Library.

| Library and Drive Configuration (                                                                                                    | Comm5erve Host: davidd-w2k8-01)                  | ×          |
|----------------------------------------------------------------------------------------------------|--------------------------------------------------|------------|
| Selected MediaAgents<br>DavidD-RHEL6-01                                                                                                    |                                                  |            |
| 📙 Libraries 🗔 Data Paths 🛙 🥃 Sha                                                                                                    | red Disk Device                                  |            |
| Libraries     DR(Configured)     DR2(Configured)     DR22(Configured)     DR22(Configured)     dr(Configured)     dr(configured)     dr(configured) | ·                                                |            |
| Select MediaAgents                                                                                                    |                                                  |            |
| Add                                                                                                    | Disk Library                                     |            |
| NDMP 🕨                                                                                                    | Replica Disk Library                             | 1          |
| Centera 🕨                                                                                                    | Cloud Storage Library                            | 1          |
| Disk Device                                                                                                    | Disk Library with Automated Mount Path Detection |            |
| Help                                                                                                    | PnP Disk Library                                 |            |
| Exit                                                                                                    | IP Library                                       | - <u> </u> |
| 💀 Start                                                                                                    | Cell-Shared Library                              |            |

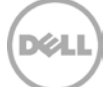

12. In the Add Disk Library dialog box, enter Alias and check Enable replication checkbox.

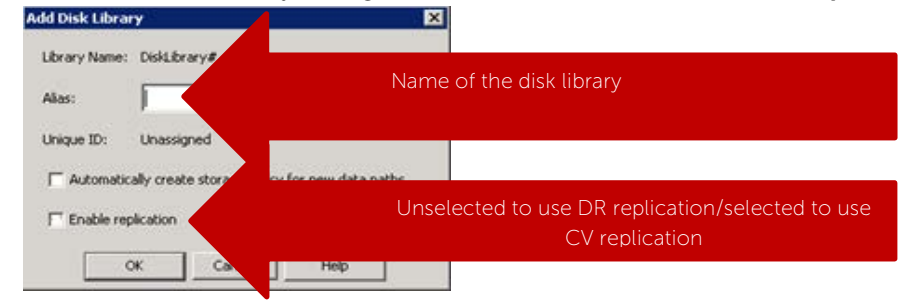

#### NOTE: Enable Replication:

- For Disk Library Replication solution, select this option to use ContinuousDataReplicator to replicate data between the source (shared folder added in Step 7) and the destination (shared folder added in Step 10) mount paths. Leave this option unselected if you don't want CommVault to manage replication between the two DRs.
- Selecting this option will automatically create a new replication set and a replication pair under ContinuousDataReplicator, when a mount path is added to this library. These replication sets and replication pairs can be monitored from the CommCell Console. It is highly recommended not to change the default settings of the replication sets, or delete the replication sets when the replication is in progress.
- If this option is selected, make sure to install the ContinuousDataReplicator package on the source and the destination computers before adding mount path to this library.Click **OK**.
- If this option is not selected, use DR native replication between two separate disk libraries. There may exist issues when CommVault tries to restore from the target DR disk library, because CommVault doesn't have catalog information for that disk library.

13. In **Share Mount Path** dialog box, select the device configured in step 5-10, which has two sharing folders on both the replication source an replication target, and then click OK:

| Disk Device:    | Replicated Library | associate as the mount path |
|-----------------|--------------------|-----------------------------|
| lase Folder:    | Replicated Library |                             |
| 1ediaAgent: [r  | Replicated Library |                             |
| haring Folder P | roperties          |                             |
| 🔵 Local Path    |                    |                             |
| Folder:         |                    |                             |
| Network P       | ath                |                             |
| Connect As      | :                  |                             |
| Password:       |                    |                             |
| Verify Pass     | word:              |                             |
| Folders         |                    |                             |

14. Verify the disk Library is configured.

| Library and Drive Configuration (CommServe Host: prodcs) |
|----------------------------------------------------------|
| Selected MediaAgents                                     |
| 🖡 mediaagent01                                           |
| 🔚 mediaagent03                                           |
|                                                          |
|                                                          |
| Corares Colora Paths Constant Disk Device                |
| Libraries                                                |
| E-CReplicated_Disk_ubrary(Configured)                    |
| (1) Replicated Library(Folder 1)                         |
|                                                          |
|                                                          |
|                                                          |
|                                                          |
|                                                          |
|                                                          |
|                                                          |
|                                                          |
|                                                          |
|                                                          |
|                                                          |
| Start 1 object(s)                                        |

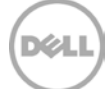

## 2.4 Use Continuous Data Replicator to replicate client data to a DR container

#### NOTE:

ContinuousDataReplicator (CDR) replicates data from a source computer to a destination computer, with both computers support same network transfer protocol.

In this configuration, CDR replicates between a client and a DR container. CDR package should be installed on both media agents associated with this configuration.

For more details, please refer to Commvault books online :

http://documentation.commvault.com/commvault/release\_10\_0\_0/books\_online\_1/english\_us/prod\_info/flr.htm

1. From **CommCell Console**, pick the client that a dataset needs to be replicated to DR. Right click **Continuous Data Replicator** -> **All Tasks** -> **Add Replication Set**.

| 8                                                                                                    |                |                                                                    |                                                                                 |                                | ramboz-201      | 12-01 : Comr     | nVault® Sin       | npana ®                                          |                         |                 |                |               | - 0                           |        |
|----------------------------------------------------------------------------------------------------|----------------|--------------------------------------------------------------------|---------------------------------------------------------------------------------|--------------------------------|-----------------|------------------|-------------------|--------------------------------------------------|-------------------------|-----------------|----------------|---------------|-------------------------------|--------|
| Home Tools Storage Configuration                                                                                                    | n Reports      | View                                                               | Support                                                                         |                                |                 |                  |                   |                                                  |                         |                 |                |               |                               | b ()   |
| CommCell Job Event Viewer Viewer                                                                                                    | Scheduler C    | Control Wh<br>Panel ne                                             | hat's Gettin<br>ev? Starte<br>Feat                                              | Web<br>d Console               |                 |                  |                   |                                                  |                         |                 |                | SIM           | PANA                          |        |
| CommCell Browser 0                                                                                                    | Getta          | ng Started $\times$                                                | Job Con                                                                         | roler × 🖸 Ce                   | ntinuous Data   | Replicato >      | <                 |                                                  |                         |                 |                |               | đ                             | Þ. III |
| ramboz-2012-01                                                                                                    | 🚴 ramboz-;     | 2012-01 > 1                                                        | Client Compu                                                                    | ters > 😙 Karenk                | -Solaris-01 > 🕻 | Continuous Da    | sta Replicator on | unix >                                           |                         |                 |                |               | φ                             | 00     |
| R The Clerit Computers                                                                                                    | Replication Se | iet                                                                |                                                                                 |                                |                 | Destination Host |                   |                                                  | Desi                    | niption         |                |               |                               | *      |
| KarenK-Solaris-01     S Continuous Data Replicatos on Likis                                                                                                    | No Rens to d   | dsplay                                                             |                                                                                 |                                |                 |                  |                   |                                                  |                         |                 |                |               |                               | ^      |
| Provide Control Control C | isico r<br>www | Add Rep<br>Add Rep<br>Replicati<br>Data Rep<br>Release<br>Operatio | olication Set F<br>olication Set Presi<br>pincetion Mon<br>License<br>an Window | om Policy<br>n Wizard<br>tor   |                 |                  |                   |                                                  |                         |                 |                |               |                               | ×      |
|                                                                                                    | Content        | Summery                                                            | 1                                                                               |                                |                 |                  |                   |                                                  |                         |                 |                |               |                               |        |
|                                                                                                    | Data           | Replication Mo                                                     | onitor ×                                                                        |                                |                 |                  |                   |                                                  |                         |                 |                |               | 4                             | P 00   |
|                                                                                                    | Ca Data Repi   | lication Monitor                                                   | (<br>                                                                           |                                |                 | la anti-         |                   |                                                  | Le C                    |                 |                |               | 4                             | 00     |
| < <u>8</u> >                                                                                                    | ACOVE          | 11                                                                 | ramboz-20                                                                       | Agent Type<br>12 Continuous D. | Continuous      | rep              | C:\File           | Uesanadon Parn<br>1(10.250.241.232(badkup03(C)PI | scace<br>le Replicating | 10/14/13 7:4.   | . 10/16/13 12: | 10/16/13 12:. | . Repicated Data<br>. 0 Bytes | *      |
| CommCell Browser                                                                                                    |                |                                                                    |                                                                                 |                                |                 |                  |                   |                                                  |                         |                 |                |               |                               |        |
| in agens                                                                                                    |                |                                                                    |                                                                                 |                                |                 |                  |                   |                                                  |                         |                 |                |               |                               |        |
| 5                                                                                                    |                |                                                                    |                                                                                 |                                |                 |                  |                   |                                                  |                         |                 |                |               |                               | Y      |
|                                                                                                    | ¢              |                                                                    |                                                                                 |                                |                 |                  |                   | 1                                                | - 2012-01               | ad or also be d | IO COIL-       | 1             |                               | 2      |

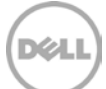

2. In **Create New Replication Set** window, Enter **Name** for the Replication Set, select **Destination Host** from dropdown list. That's the client machine that has DR container mounted (CIFS or NFS). Click **OK**.

| Create New Replication Set                                                                |  |  |  |  |  |  |  |  |  |  |
|-------------------------------------------------------------------------------------------|--|--|--|--|--|--|--|--|--|--|
| General Pre/Post Process Replication Options Orphan Files Storage Policy Advanced Filters |  |  |  |  |  |  |  |  |  |  |
| Name:                                                                                     |  |  |  |  |  |  |  |  |  |  |
| Destination Host:                                                                         |  |  |  |  |  |  |  |  |  |  |
| KarenK-Solaris-01                                                                         |  |  |  |  |  |  |  |  |  |  |
| <ul> <li>Continuous Replication ramboz-rhel6-02</li> </ul>                                |  |  |  |  |  |  |  |  |  |  |
| Preserve Write Order                                                                      |  |  |  |  |  |  |  |  |  |  |
| Scheduled Replication                                                                     |  |  |  |  |  |  |  |  |  |  |
| ✓ Use Journaling                                                                          |  |  |  |  |  |  |  |  |  |  |
| Create Snapshot                                                                           |  |  |  |  |  |  |  |  |  |  |
| O Disk Library Replication                                                                |  |  |  |  |  |  |  |  |  |  |
| Description                                                                               |  |  |  |  |  |  |  |  |  |  |
|                                                                                           |  |  |  |  |  |  |  |  |  |  |
| OK Cancel Help                                                                            |  |  |  |  |  |  |  |  |  |  |

3. Right click on the **Replication Set**, go to **All Tasks** -> **Manage Pairs** 

| 0                                                                                                    |                                                                                                    | ramboz-201                                 | 12-01 : CommVault® Sim          | pana®                                       |                                     | - 0 ×           |
|----------------------------------------------------------------------------------------------------|----------------------------------------------------------------------------------------------------|--------------------------------------------|---------------------------------|---------------------------------------------|-------------------------------------|-----------------|
| Home Tools Storage Configuration                                                                                                    | on Reports View S<br>Scheduler Control<br>Panel<br>Configure                                                                                                    | s Getting Web<br>Started Console           |                                 |                                             | Š                                   | IMPANA.         |
| CommCell Browser 0                                                                                                    | Getting Started 🗙                                                                                                    | 🚺 Job Controller 🗴 🔁 SourceRep 🗴           |                                 |                                             |                                     | 4 5 8           |
| namboz-2012-01                                                                                                    | 🚴 ramboz-2012-01 > 🐚                                                                                                    | Client Computers > 😙 KarenK-Solaris-01 > 🕻 | Continuous Data Replicator on I | Unix > 🛃 SourceRep >                        |                                     | 4 C 8           |
| Gent Computer Groups     Gent Computers     S' KarenK-Solaris-01     G Continuous Data Replicator on Uni                                                                                                    | Source Path<br>No Items to display                                                                                                    | Арря                                       |                                 | Destination Path                            | Rate                                | 3               |
| All Tarks      All Tarks     All Tarks | Manage Pair:<br>Change Sate<br>Suspend Data Transfer<br>Resume Data Transfer<br>Create Recovery Points<br>Data Verification Job<br>Browse Recovery Points<br>Out of Band Sync<br>Data Replication Monitor<br>Operation Window<br>Delete |                                            |                                 |                                             |                                     |                 |
|                                                                                                    |                                                                                                    |                                            |                                 |                                             |                                     |                 |
|                                                                                                    | Data Replication Mont                                                                                                    | or ×                                       |                                 |                                             |                                     | 111             |
|                                                                                                    | Active Bair ID                                                                                                    | Class Asset Ture Deckston                  | Bankation Source Path           | Pastinution Bath State                      | Start Time Last Hadate Las          | V L D           |
| ConenCel Browser                                                                                                    | 11                                                                                                    | ramboz-2012 Continuous D Continuous        | rep Cl/file                     | ()10.250.241.232(badup00)(C)/He Replicating | 10/14/13 7:4 10/16/13 12: 10/1      | 6/1312: 0 Bytes |
| Agents                                                                                                    | 20                                                                                                    |                                            |                                 |                                             |                                     |                 |
| 7                                                                                                    |                                                                                                    |                                            |                                 |                                             | and the second second second        | 12              |
| <u>a</u>                                                                                                    |                                                                                                    |                                            |                                 | ramboz-2012-01.testa                        | id.ocarina.local   10 SP1b+   admin | 13.0.00         |
| 🔚 🛛 🔚 🜔                                                                                                    |                                                                                                    |                                            |                                 |                                             |                                     | ▲ 10/16/2013    |

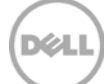

5. In **Common Base Folder**, enter the path pointing to DR container share/export, Click **Add**-> select the Destination Path. Click **Close**.

|                                 | Manage Pairs                                          |                       | x                      |
|---------------------------------|-------------------------------------------------------|-----------------------|------------------------|
| Replication Set Details         |                                                       |                       |                        |
| Source Host (This is the host   | on which content is protected): KarenK-Sol            | aris-01               |                        |
| Destination Host (This is the I | nost to which content is replicated): ramboz-rhe      | el6-02                |                        |
| Common Base Folder (This is     | the folder on destination host which contains all the | e destination paths): | Destination Paths :NFS |
| /mnt/nfs02                      | Browse                                                |                       | mounted path/CIFS path |
|                                 |                                                       |                       |                        |
| .dd / Update Pairs              |                                                       |                       |                        |
| Source Path                     | Destination Path                                      | State Apps            | Add                    |
| /export/home/test               | /mnt/nfs02/export/home/test                           | New Pair              | Browse                 |
|                                 |                                                       |                       |                        |
|                                 |                                                       |                       | Edit                   |
|                                 |                                                       |                       | Delete                 |
| <                               | ш                                                     | > ×                   | Add App                |
|                                 |                                                       |                       |                        |
| * Before a source path indicat  | es that it is an auto-created pair with a mount poin  | t.                    |                        |
| Include files that do not       | match with destination copy                           |                       |                        |
|                                 |                                                       |                       |                        |
|                                 |                                                       | Apply                 | Reset                  |
|                                 |                                                       |                       |                        |
|                                 |                                                       |                       |                        |

6. Right click on the managed pairs under the replication set. Choose **Start/Start Full Resync**. Monitor the **State**.

|                                                                                                    |             |               |                   | ra                         | mboz-2012     | 01 : CommV        | ault® Simp        | ana®          |              |                   |                     |                       |                                                                                  | - 0 ×                 |
|----------------------------------------------------------------------------------------------------|-------------|---------------|-------------------|----------------------------|---------------|-------------------|-------------------|---------------|--------------|-------------------|---------------------|-----------------------|----------------------------------------------------------------------------------|-----------------------|
| Home Tools Storage Configuration<br>Add/Remove New<br>Software Client Commonling<br>Denlowment Import                                                                                                    | om Reports  | View          | Support           | Data Replicatio<br>Monitor | n             |                   |                   |               |              |                   |                     |                       | commvault<br>SIMPA                                                               | NA.                   |
| CommCell Browser 9                                                                                                    | Gett        | ing Started   | × D Job Controle  | w x Sour                   | ceRep ×       |                   |                   |               |              |                   |                     |                       |                                                                                  | 4.5                   |
| mboz-2012-01                                                                                                    | amboz-      | 2012-01 >     | Clent Computers   | > C KarenK-So              | laris-01 > 12 | Continuous Data I | Replicator on Lin | ix > 🐼 Source | Rep >        |                   |                     |                       |                                                                                  | P 🗆                   |
| Client Computer Groups                                                                                                    | Course Dath | LOIL OF P     | in contraction    | +1 Anne                    |               |                   |                   | Dectination I | and a second |                   | 0.                  | *#``                  | _                                                                                | 1000                  |
| Client Computers                                                                                                    | Source Pach | karrelet      |                   | A. 1000                    |               |                   |                   | Deschadon P   | -905         |                   | 24                  | ne<br>ovran for Reals | Alter                                                                            |                       |
| Control Control Contro Control Control Control Control Control Control Control Control Co |             |               |                   |                            |               |                   |                   |               |              |                   |                     |                       | Zein Full Re<br>Surgend<br>Resume<br>Abort<br>Out Of Ban<br>Properties<br>Delete | isync<br>d Sync       |
| Orphaned Media                                                                                                    | (17.6)      |               |                   |                            |               |                   |                   |               |              |                   |                     |                       |                                                                                  |                       |
| Policies                                                                                                    | La Dec      | Replication P | nonitor ×         |                            |               |                   |                   |               |              |                   |                     |                       |                                                                                  | 1 1                   |
| OSSV Policies                                                                                                    | Lo Data Reg | Del- 10       | or                |                            | Destation     | Destrution        | Course Date       | Destination   | 0.0          | Out Two           | a section data      | Lock Loo Die          | Destanted Data                                                                   |                       |
| Schedule Policies                                                                                                    | wccive      | Par 10        | camboz-2012-01    | Continuour D               | Continuour    | repacation        | C:\File           | Ueschabon     | Replication  | 10/14/13 7-4      | 10/16/13 1-2        | Lasc Log Pla          | 0 Rytes                                                                          | 120                   |
| Storage Policies                                                                                                    | 1           | 18            | Karenk-Solaris-01 | Continuous D.              | Continuous    | SourceRep         | /export/hom       | (mnt/nFs01    | Paused       | 12/31/69 4:0      | 10/16/13 1:3        | N/A                   | 0 Bytes                                                                          | N/A                   |
| Subclerit Policies                                                                                                    |             |               |                   |                            |               |                   |                   |               |              |                   |                     |                       |                                                                                  |                       |
|                                                                                                    |             |               |                   |                            |               |                   |                   |               |              |                   |                     |                       |                                                                                  | 12                    |
| 1 object(s)                                                                                                    | -           |               |                   |                            |               |                   |                   |               | ramb         | oz-2012-01.testad | d.ocarina.local   1 | 0 SP1b+ admi          | n                                                                                |                       |
| 🔚 🛛 📜 🜔                                                                                                    |             |               |                   |                            |               |                   |                   |               |              |                   |                     |                       | • 18 19 4                                                                        | 1:35 AM<br>10/16/2013 |

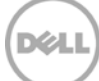

# 2.5 Create backup job with DR Series Deduplication Appliance as the target

1. Expand the client to be backed up, right-click the target iDataAgent, select **All Tasks** – > **Create New Backup Set** 

| davidd-w2k0-01 : Cor<br>Home Tools Sto                                                                            | nmYauite Sin<br>yrage Conf      | ipana i<br>iguratior | Reports Yew                | Support                           |                |                       |                        |             | _ 🗆 × |
|----------------------------------------------------------------------------------------------------|---------------------------------|----------------------|----------------------------|-----------------------------------|----------------|-----------------------|------------------------|-------------|-------|
| CommCell Job<br>Controller v<br>View                                                                              | Event<br>Viewer                 | 0<br>Alert           | Scheduler Control<br>Panel | What's<br>new? Started<br>Feature | Web<br>Console |                       |                        | SIM         | PANA. |
| CommCell Browser                                                                                                  |                                 | 4                    | Getting Started            | 💉 🕕 File System                   | m 🛪 🚺 Job C    | ontroller 🗴 👎 Event 1 | /lewer × 🔀 Schedules × |             | 4 Þ 🗉 |
| 10-BkSwidd-wickB                                                                                                  |                                 | _                    | 🔏 davidd-w2k8-01 >         | the Clent Computers               | > 🌌 davidd-w2  | k8-01 > 🜓 File System | >                      |             | 6 D 9 |
| E Tent Computer Gri                                                                                               | oups                            |                      |                            | Backup Set                        | Name           |                       |                        | Description | 3     |
| Cent Computers      Gent Computers      Gent Computers      Gent Continuous      Gent Continuous      File System | a-ou<br>8-02<br>Data Replicator |                      |                            |                                   |                |                       |                        |             |       |
| E 🔐 defa                                                                                                    | All Tasks                       |                      | Backup Default Backup      | Set                               |                |                       |                        |             |       |
| E Security                                                                                                    | Percentiar                      | 1                    | Create New Backup Sel      |                                   |                |                       |                        |             |       |
| E Storage Resource                                                                                                | ngines                          | -                    | Operation Window           |                                   |                |                       |                        |             |       |
| Control Decision     Cost Analyse     Control Decision     Cost Analyse     Cost Analyse     Agents               | a<br>***                        |                      | Contract O Source          |                                   |                |                       |                        |             | z     |
|                                                                                                    | _                               |                      | Concent   [[] Somm         | av                                |                |                       |                        |             |       |
| 1 object(s)                                                                                                    |                                 |                      |                            |                                   |                |                       | davidd-w2k8-01 10 5    | P1b+ admin  |       |

2. Enter New Backup Set Name.

| 🕐 Create New Backup Set          |                |   |  |  |  |  |  |  |
|----------------------------------|----------------|---|--|--|--|--|--|--|
|                                  |                |   |  |  |  |  |  |  |
| Client Computer:                 | davidd-w2k8-01 |   |  |  |  |  |  |  |
| iDataAgent:                      | File System    |   |  |  |  |  |  |  |
| New Backup Set Name:             |                |   |  |  |  |  |  |  |
| Storage Policy:                  | Not Assigned   | - |  |  |  |  |  |  |
| Make this the default backup set |                |   |  |  |  |  |  |  |
| L                                | OK Cancel Help |   |  |  |  |  |  |  |

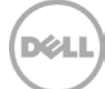

3. Set appropriate Backup Schedule

| 🖉 Backup Schedule                                                        |                                                          | ×    |
|--------------------------------------------------------------------------|----------------------------------------------------------|------|
| This newly added item may not be c<br>Do you want to create a backup sch | overed by an existing backup schedule.<br>nedule for it? |      |
| C Associate to schedule policy                                           | System Created (All Agent Types)                         | -    |
| C Schedule                                                               |                                                          |      |
| Do Not Schedule                                                          |                                                          |      |
|                                                                          |                                                          |      |
|                                                                          |                                                          |      |
|                                                                          |                                                          |      |
|                                                                          |                                                          |      |
|                                                                          |                                                          |      |
|                                                                          |                                                          |      |
|                                                                          | OK Cancel                                                | Help |

4. Right-Click on the newly created Backup Set, select **All Tasks** -> **New Subclient** 

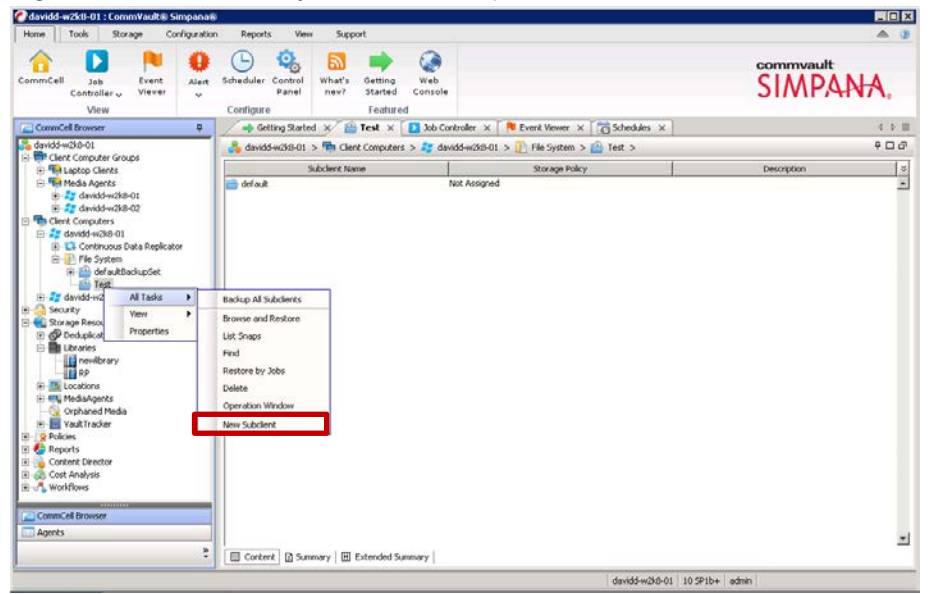

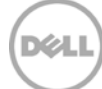

5. Enter **Subclient name** on **General** tab.

| 🖉 Subclient Properties of                                                                                                    | × |
|----------------------------------------------------------------------------------------------------|---|
| Storage Device         Activity Control         Encryption         IntelliSnap Operations         Advanced Options           General         Content         Retention         Filters         Pre/Post Process         Security                                                                                                    |   |
| Client Name: davidd-w2k8-01                                                                                                    |   |
| iDataAgent: File System                                                                                                    |   |
| Backup Set: Test                                                                                                    |   |
| Subclient name:                                                                                                    |   |
| Vise VSS options                                                                                                    |   |
| <ul> <li>Use VSS for all files</li> <li>If VSS Snap fails, the backup behavior should be</li> <li>Fail the job</li> <li>Continue and reset access time<br/>With CJ and DC the files will requalify for Database</li> <li>Continue and do not reset access time<br/>Access time based on archiving rules will be affected</li> <li>For locked files only</li> </ul> |   |
| Description                                                                                                    |   |
| OK Cancel Help                                                                                                    |   |

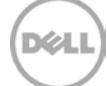

6. Select Storage Device tab, click Create Storage Policy

| 🖉 Subclient Properties of                                                         |                  | ×                            |
|-----------------------------------------------------------------------------------|------------------|------------------------------|
| General Content Retention Filters Storage Device Activity Control Encryption Inte | Pre/Post Process | Security<br>Advanced Options |
| Data Storage Policy Data Transfer Option Deduplication                            |                  |                              |
| Storage Policy:                                                                   |                  |                              |
|                                                                                   | <b>~</b>         | Data Paths                   |
| Incremental Storage Policy:                                                       | N/A              |                              |
|                                                                                   |                  | Data Paths                   |
| Create Storage Policy                                                             |                  |                              |
|                                                                                   |                  |                              |
|                                                                                   |                  |                              |
|                                                                                   |                  |                              |
|                                                                                   |                  |                              |
|                                                                                   |                  |                              |
|                                                                                   |                  |                              |
|                                                                                   |                  |                              |
|                                                                                   |                  |                              |
|                                                                                   |                  |                              |
|                                                                                   |                  |                              |
|                                                                                   |                  |                              |
|                                                                                   | ок с             | ancel Help                   |

- 7. In Create Storage Policy Wizard
  - 🖉 Create Storage Policy Wizard X What will this storage policy be used for? Storage Policy Type Data Protection and Archiving Cancel < Back Next > Finish
- Select Policy Type: Data Protection and Archiving •

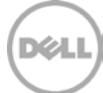

• Enter Storage Policy Name

| Create Storage Policy Wizard   | ×                           |
|--------------------------------|-----------------------------|
| Enter the storage policy       | name                        |
|                                |                             |
|                                |                             |
|                                |                             |
| Storage Policy Name:           | New Storage Policy          |
| Incremental Storage Policy     |                             |
|                                |                             |
| I Provide the Data-abric Manag | ler perver thrormation      |
|                                |                             |
|                                |                             |
|                                |                             |
|                                | Cancel < Back Next > Finish |

Select the DR disk library created in **Section 2** as default library

| Create Storage Policy | wizaru            |            |        |        | <u> </u> |
|-----------------------|-------------------|------------|--------|--------|----------|
| Select a default lii  | brary for this pr | imary copy |        |        |          |
|                       |                   |            |        |        |          |
| Library               |                   |            |        |        |          |
|                       | newlibrary        |            |        |        |          |
|                       |                   |            |        |        |          |
|                       |                   |            |        |        |          |
|                       |                   | Cancel     | < Back | Next > | Finish   |

Select MediaAgent

| 🕐 Create Storage Pol | licy Wizard         |        |         |         | ×            |
|----------------------|---------------------|--------|---------|---------|--------------|
| Select a Media       | Agent for this copy | /      |         |         |              |
|                      |                     |        |         |         |              |
|                      |                     |        |         |         |              |
| MediaAgent:          | davidd-w2k8-01      |        |         |         | T            |
|                      |                     |        |         |         |              |
|                      |                     |        |         |         |              |
|                      |                     | Cancel | < Back  | Next >  | Einish       |
|                      |                     |        | - Codek | inoxe 2 | 1 11 11 20 1 |

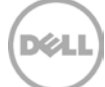

• Enter Number of Device Streams and retention policy

| Create Storage Policy Wizard                                                           |                                                                                                    |
|----------------------------------------------------------------------------------------|----------------------------------------------------------------------------------------------------|
| Enter the streams and retention criterie for this policy.<br>Number of Device Streams: | Max is 32. If each client can write<br>backup data close to 100MB/s,<br>this number can be set as 5 for<br>current DR firmwersions. |
| iDataAgent Backup data                                                                 |                                                                                                    |
| ✓ Infinite/ 15 ± Days 2 ± Cycles                                                       |                                                                                                    |
| Data Archive/Compliance Archiver                                                       |                                                                                                    |
|                                                                                        |                                                                                                    |
| 🔽 Infinite/ 365 🚽 Days                                                                 |                                                                                                    |
|                                                                                        |                                                                                                    |
|                                                                                        |                                                                                                    |
|                                                                                        |                                                                                                    |
|                                                                                        |                                                                                                    |
|                                                                                        | The second second second second second second second second second second second second second second second se                     |
| Cancel < Back                                                                          | Next > Finish                                                                                                    |

• **Disable** deduplication for the primary copy

| Create Storage Policy Wizard                              | ×      |
|-----------------------------------------------------------|--------|
| Do you want to enable Dedunlication for the primary conv? |        |
| bo you want to enable beaupheadon for the primary copy :  |        |
|                                                           |        |
|                                                           |        |
|                                                           |        |
|                                                           |        |
| Enable use of Partitioned Deduplication store             |        |
| Enable Client Side Deduction                              |        |
|                                                           |        |
|                                                           |        |
|                                                           |        |
|                                                           |        |
|                                                           |        |
| Cancel < Back Next >                                      | Finish |

• Finish

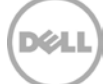

8. Disable Software Compression under Storage Device -> Data Transfer Option

| 🖉 Subclient Properties of 🛛 🛛 🗙                                                                                                    |
|----------------------------------------------------------------------------------------------------|
| General Content Retention Filters Pre/Post Process Security<br>Storage Device Activity Control Encryption IntelliSnap Operations Advanced Options                                                                                             |
| Data Storage Policy Data Transfer Option Deduplication                                                                                                    |
| Software Compression                                                                                                    |
| Select the software compression to be used in case hardware compression is not available or not<br>selected in the destination data path.                                                                                                    |
| C On Client                                                                                                    |
| C On MediaAgent                                                                                                    |
| O Use Storage Policy Settings                                                                                                    |
|                                                                                                    |
| Resource Tuning                                                                                                    |
| Specify the number of processes that the client will use to transfer data. For Windows, the range<br>is 1-4 with default value of 2. For Unix, the range is 1-2 with default value of 1. Improvement in<br>performance is resource dependent. |
| Network Agents:                                                                                                    |
| Note: The setting does not affect performance if the MediaAgent is optimized for concurrent LAN<br>backups.                                                                                                    |
| Throttle Network Bandwidth (MB/HR) 500                                                                                                    |
| Application Read Size :                                                                                                    |
| 64 ±KB                                                                                                    |
|                                                                                                    |
| OK Cancel Help                                                                                                    |
|                                                                                                    |

9. Uncheck Enable Deduplication under Storage Device -> Deduplication

| Subclient Properties of                                                                                                    |
|----------------------------------------------------------------------------------------------------|
| General Content Retention Filters Pre/Post Process Security                                                                            |
|                                                                                                    |
| Data Storage Policy Data Transfer Option Deduplication                                                                                 |
|                                                                                                    |
| Generate Signature on                                                                                                    |
| © On Client                                                                                                    |
| C On MediaAgent                                                                                                    |
| Please note that if Client Side Deduplication is enabled, signature generation will occur on<br>the Client, regardless of this setting |
|                                                                                                    |
|                                                                                                    |
|                                                                                                    |
|                                                                                                    |
|                                                                                                    |
|                                                                                                    |
|                                                                                                    |
|                                                                                                    |
|                                                                                                    |
|                                                                                                    |
|                                                                                                    |
|                                                                                                    |
| OK Cancel Help                                                                                                    |
|                                                                                                    |

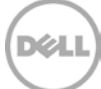

10. Under Content tab, select data for backup by clicking Browse.

| A succession of the succession of the succession | Urowsing content for                                                                                                    |             |               |  |
|----------------------------------------------------------------------------------------------------|----------------------------------------------------------------------------------------------------|-------------|---------------|--|
| Storogo Covie Antonic Control Encryption Intelling Operations Advanced Options<br>General Contents Retention Riters PrepPost Process Security<br>Contents of subclient:*<br>Delete<br>Bitrones<br>Add Paths<br>Edit Paths<br>Edit Paths                                                                                                    | Carrect Sector Barry<br>Convert Sector Barry<br>Convert Sector Barry | Diane<br>C: | Type<br>Drive |  |
| Buckup System State     Drify with Full backup     Koter First yob after systemic full will backup system states                                                                                                    |                                                                                                    |             |               |  |
| *Subdent content in takis uses regular expressions                                                                                                    | 1                                                                                                    | Add Close   |               |  |

11. Right-click the newly created subclient, and select Backup

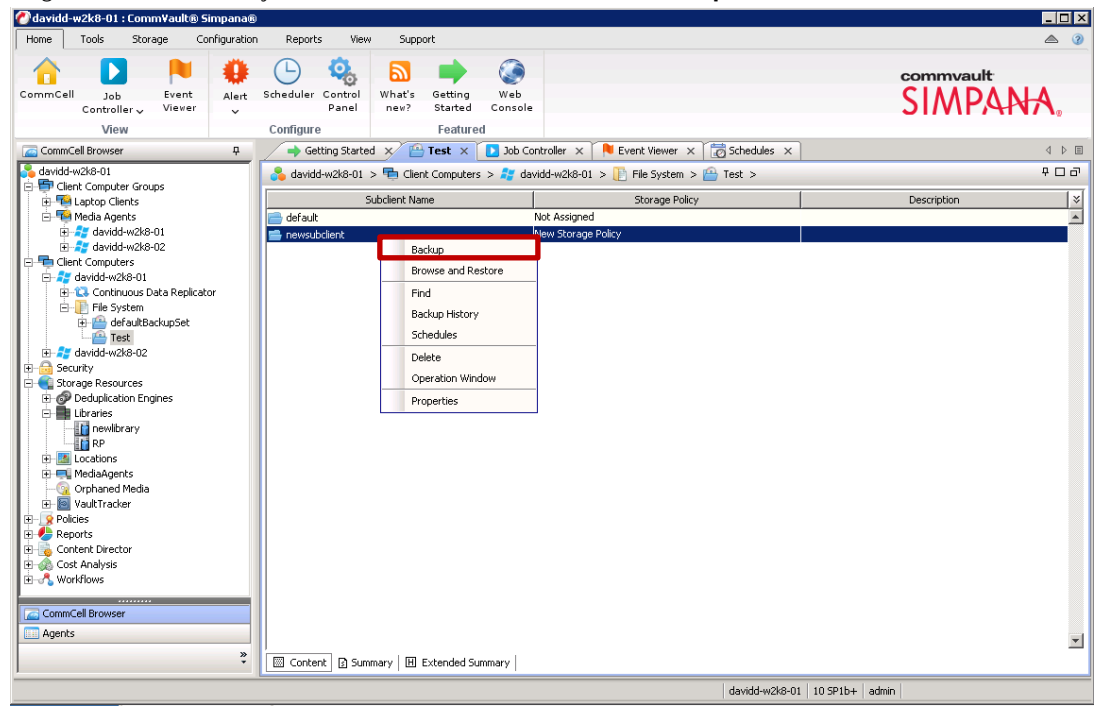

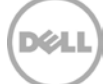

12. Make selection under **Select Backup Type** and Click **OK**.

| ect Backup Type        | Job Initiation                       |
|------------------------|--------------------------------------|
| © Full                 | Immediate<br>Run this job now        |
| C Differential         | C Schedule                           |
| C Synthetic Full       | Configure Schedule Pattern Configure |
| Before Synthetic Full  |                                      |
| C After Synthetic Full |                                      |

13. Navigate to Job Controller to monitor job Status

| 🕜 davidd-w2k8-01 : Comm¥ault® Simpa                                                   | a®                                                                                                    |                                       |
|---------------------------------------------------------------------------------------|----------------------------------------------------------------------------------------------------|---------------------------------------|
| Home Tools Storage Configur                                                           | tion Reports View Support                                                                                 | ۵ (۲)                                 |
| CommCell Job<br>Controllery Viewer<br>View                                            | t Scheduler Control<br>Panel<br>Configure                                                                 | commvault<br>SIMPANA,                 |
| CommCal Provincer                                                                     | Cotting Cost of Controller V Discont Viewer V C Scheduler                                                 | ~                                     |
| Avidd w2k8.01                                                                         |                                                                                                    |                                       |
| Client Computer Groups                                                                | Son Controller                                                                                            | Filters:                              |
| Laptop Clients                                                                        |                                                                                                    |                                       |
| tedd Agents                                                                           | V Job ID Operation Client Com Agent Type Subclient Job Type Phase Storage P                               | . MediaAgent Status Progress Errors V |
| 📄 🚑 davidd-w2k8-02                                                                    | 21 Backup davidd-wzk windows Pl newsubclient Pull Scan New Stora                                          | . davidd-wzk Running 0%               |
| Contracus Das Repictor     Agents     Agents     Contractions Das Repictor     Agents | I Peuse     Playing       Running: 1 Pending: 0 Wating: 0 Queued: 0 Suspended: 0 Total Jobs; 1 Job Stream | s: 1 High Watermark: 500              |
|                                                                                       | davidd-w2k8-0                                                                                             | 01   10 SP1b+   admin                 |

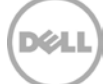

### Set Up the DR Series Deduplication Appliance Cleaner

3

The cleaner will run during idle time. If you workflow does not have a sufficient amount of idle time on a daily basis then you should consider scheduling the cleaner which will force it to run during that scheduled time.

If necessary you can do the following procedure described in the screenshot to force the cleaner to run. Once all the backup jobs are setup the DR4x00 cleaner can be scheduled. The DR Series Deduplication Appliance cleaner should run at least 6 hours per week when backups are not taking place, generally after a backup job has completed.

Performing scheduled disk space reclamation operations are recommended as a method for recovering disk space from system containers in which files were deleted as a result of deduplication.

| DEEL DR4100<br>EdwinZ-SV                                                                                                    | W-01                                                                                                    |            | Help   Log out   |
|----------------------------------------------------------------------------------------------------|----------------------------------------------------------------------------------------------------|------------|------------------|
| Dashboard                                                                                                    | Cleaner Sche                                                                                                    | dule       | Edit Schedule    |
| Events<br>Health<br>Usage<br>Statistics: Container                                                                                                    | System time zone: US/Pacific, Fri Jul 5 05:00:41 2013<br>Note: When no schedule is set, the cleaner will run as needed. |            | Scheoble Cleaner |
| Statistics: Replication                                                                                                    | Day                                                                                                    | Start Time | Stop Time        |
| - Storage                                                                                                    | Sun                                                                                                    |            |                  |
| Containers                                                                                                    | Mon                                                                                                    |            | -                |
| Compression Level                                                                                                    | Tue                                                                                                    | -          | -                |
| Clients                                                                                                    | Wed                                                                                                    |            |                  |
| Schedules                                                                                                    | Thu                                                                                                    |            |                  |
| Replication Schedule                                                                                                    | Fri                                                                                                    |            |                  |
| -Cleaner Schedule                                                                                                    | Sat                                                                                                    |            | -                |
| System Contiguration     Networking     Active Directory     Local Workgroup Users     Email Alerts     Admin Contact Info     Password     Email Relay Host     Date and Time     Support     Diagnostics     Software Upgrade     License |                                                                                                    |            |                  |
| Copyright © 2011 - 2013 Dell Inc.                                                                                                    | All rights reserved.                                                                                                    |            |                  |

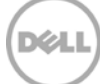

### Monitoring Deduplication, Compression and Performance

4

After backup jobs have completed, the DR Series Deduplication Appliance tracks capacity, storage savings and throughput on the DR Series Deduplication Appliance dashboard. This information is valuable in understanding the benefits the DR Series Deduplication Appliance.

**NOTE:** Deduplication ratios increase over time; it is not uncommon to see a 2-4x reduction (25-50% total savings) on the initial backup. As additional full backup jobs complete, the ratios will increase. Backup jobs with a 12-week retention will average a 15x ratio in most cases.

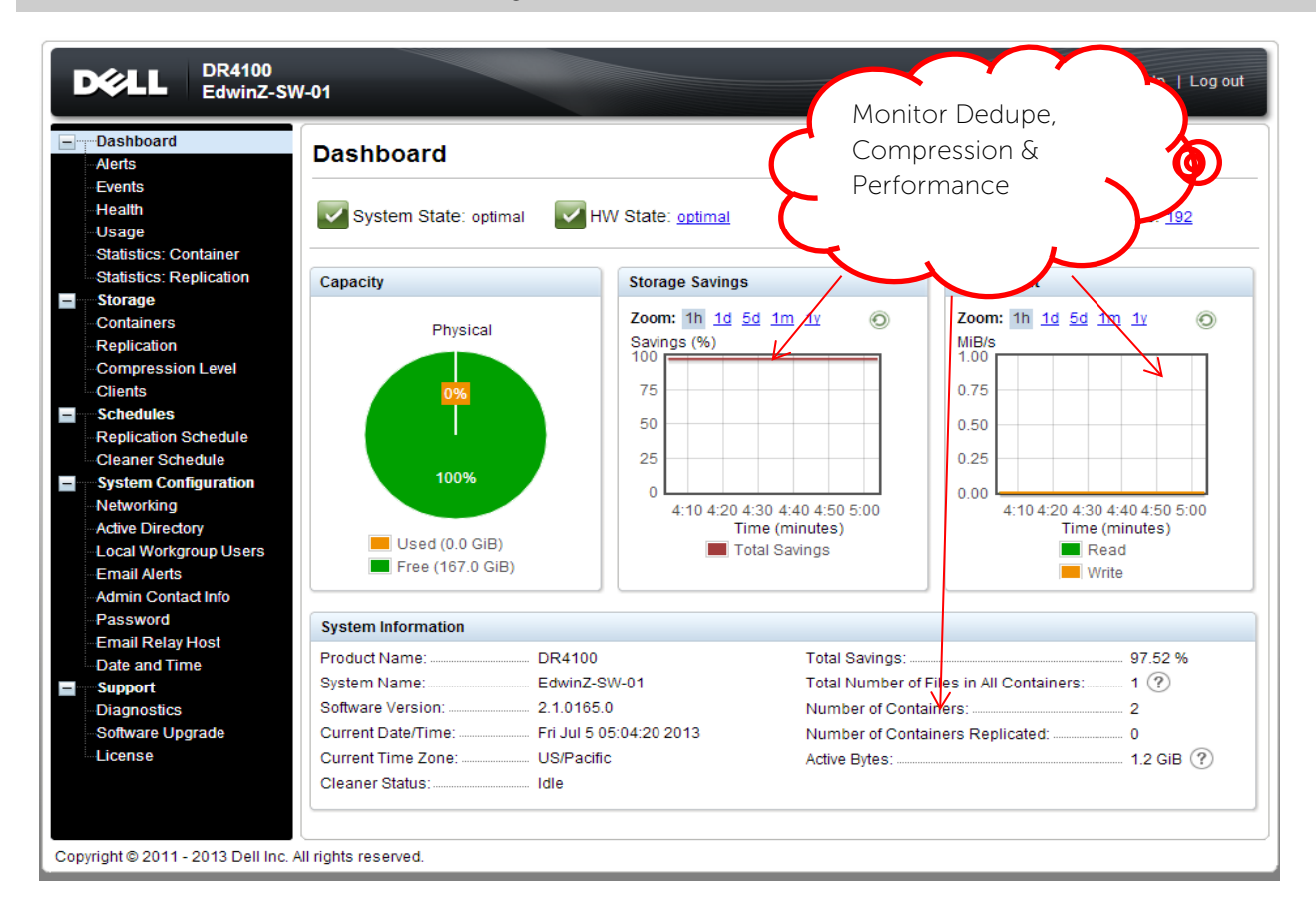

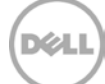